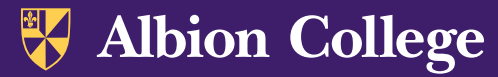

## Student Registration Example Pages

**1.** Once logged in to <u>my.albion.edu</u>, find your Student Profile. Below is a sample. On this page, you will find many useful resources. Click "Registration and Planning"

**W** Albion College H. Student • Student Profile Student Profile -Term: Spring 2023 nding: Good Standing, as of Fall 2022 **Bio Information** Phone Date of Birth: Ethnicity: Race: Citizen: Citizenship: Emergency Contact: Emergency Phone: General Information Level: Class: Status: Student Type: Residency: Curriculum and Courses Campus: First Term Attended: Prior Education and Testing Matriculated Term: Last Term Attended: Leave of Absence: Additional Links Graduation Information Academic Transcript uation Applicatio Advisors Primary / Academic View Application to Graduate Registration and Planning View Grades

2. You may also wish to check your Registration Notices and Holds. If you have holds on your account, you will not be allowed to register until the holds are resolved. Here you can see which holds you may have, and also your registration times.

|             |                                                                    | Registration Notices: 4      | Holds: 0 |
|-------------|--------------------------------------------------------------------|------------------------------|----------|
| <b>&gt;</b> | Overall Academic Standing<br>Good Standing<br>Permits Registration |                              |          |
| <b>&gt;</b> | Student Status<br>Active<br>Permits Registration                   |                              |          |
| <b>&gt;</b> | Enrollment Status<br>Permits Registration                          |                              |          |
|             | Time Tickets                                                       |                              |          |
|             | From: 11/10<br>To: 01/06/20                                        | /2022 3:00 PM<br>23 11:59 PM |          |

**3.** In the Registration area, click "Prepare for Registration" to pre-register for the courses we discuss in our advising meeting. Later, when your registration window opens, return to this page and click, "Register for Classes."

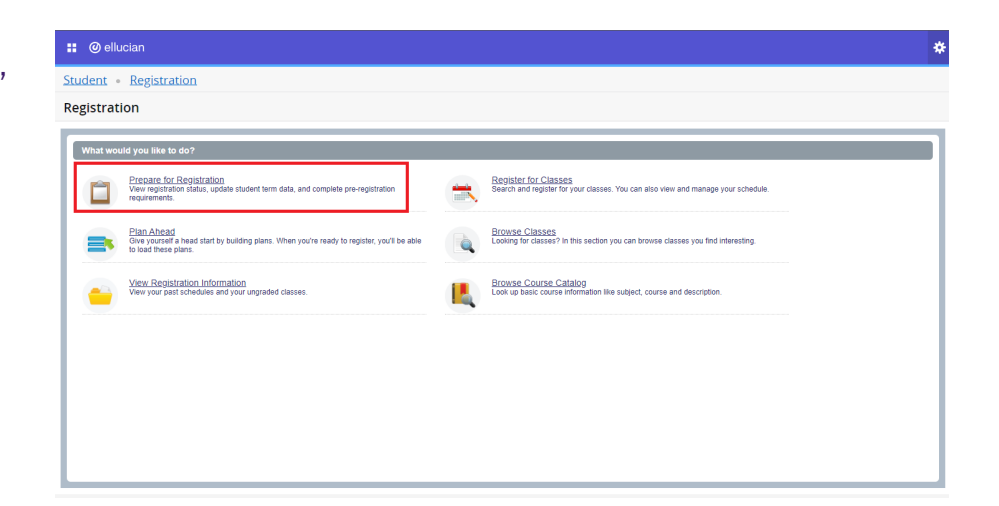

albion.edu